## EndNote 2025 Windows 版安装指南

**声明:** EndNote 2025 文献管理软件为**吉林大学大数据和 网络管理中心**订购。软件仅面向吉林大学师生提供服务,使 用范围限于学校公共机房用机、在职和离退休教工的个人用 机及办公用机、有学籍学生的个人用机等。广大师生不得向 校外任何个人和组织分发相关软件安装文件。

1. 下载软件

1)在吉林大学校园网环境下登陆"吉林大学正版软件 管理与服务平台"下载 EndNote 2025 客户端。

<u>https://zbhrj1.jlu.edu.cn/download/EndNote25W.h</u> tml

2)终端用户在安装之前,需要先解压缩 EN22Inst.msi、 License.dat 两个文件到同一个文件夹中(不可直接放在桌 面上),之后双击 EN22Inst.msi 文件进行安装,不需要输 入序列号。

3) 安装 EndNote 2025 之前,请关闭所有 Office 软件(如 Word, Excel, Outlook 等)

2. 安装步骤

 1. 下载 EndNote 软件安装包,双击点开 EndNote25,解 压缩。

EndNote25

2025/5/8 15:24

| 名称           | 大小        | 压缩后大小     | 类型               | 修改时间          | CRC32    |
|--------------|-----------|-----------|------------------|---------------|----------|
| <b>b</b> .   |           |           | 文件夹              |               |          |
| EN22Inst.msi | 123,113,4 | 119,292,4 | Windows Installe | 2025/5/6 8:28 | 9211520E |
| License.dat  | 764       | 321       | DAT 文件           | 2025/5/6 8:41 | 013C47C8 |
|              |           |           |                  |               |          |
|              |           |           |                  |               |          |

2.打开 EN22Inst.msi,随后进入 EndNote 2025 安装页面,如下图所示,点击下一步。

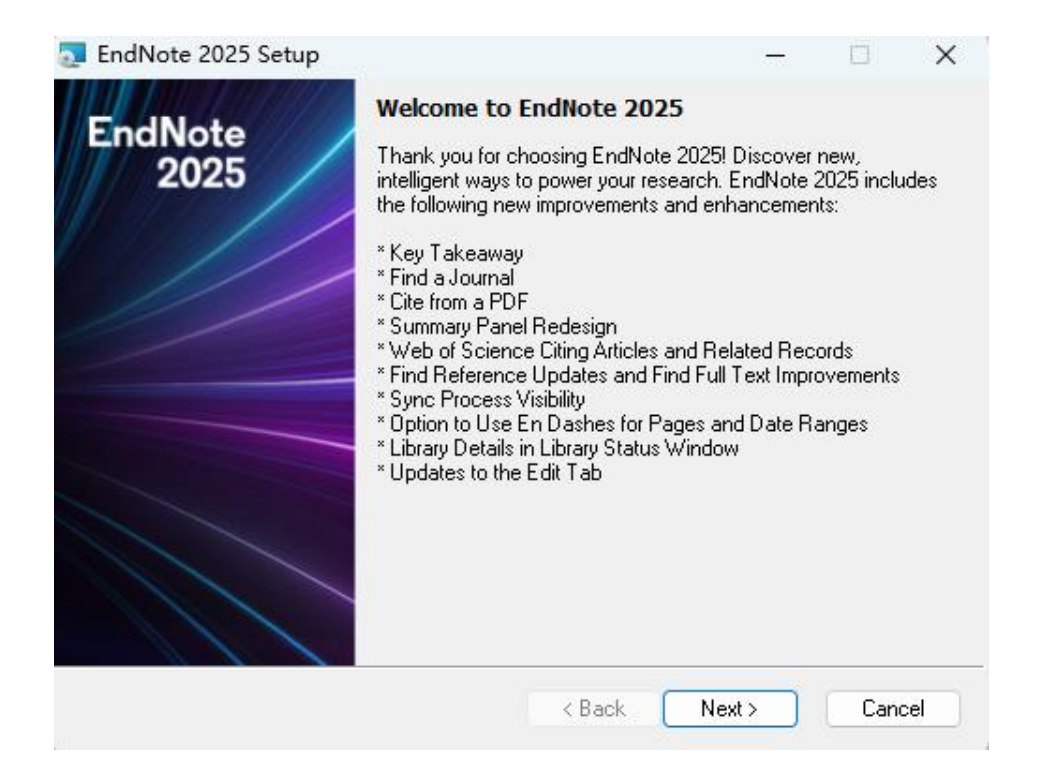

3. 管理员已经为我校读者做好了序列号预设置,在这一步读者无需输入任何信息,连续点击下一步安装即可。

| 🛃 EndNote 2025 Setup | – 🗆 X                                                                                                    |  |  |  |  |  |  |  |  |
|----------------------|----------------------------------------------------------------------------------------------------|--|--|--|--|--|--|--|--|
| EndNote<br>2025      | EndNote 2025 Volume License Version                                                                                                    |  |  |  |  |  |  |  |  |
|                      | This copy of EndNote 2025 is licensed to:                                                                                                    |  |  |  |  |  |  |  |  |
|                      | Licensee: 吉林大学                                                                                                    |  |  |  |  |  |  |  |  |
|                      | Serial Number:                                                                                                    |  |  |  |  |  |  |  |  |
|                      | By clicking the "Accept" button, I have obtained permission to<br>use this copy of EndNote 2025, and I have accepted the<br>volume license agreement for 吉林大学, issued by Clarivate<br>Analytics. |  |  |  |  |  |  |  |  |
|                      | Click "Cancel" button to quit this installation if you have not<br>obtained permission to use, or you do not want to accept the<br>license agreement for this software.                          |  |  |  |  |  |  |  |  |
|                      | < Back Accept > Cancel                                                                                                    |  |  |  |  |  |  |  |  |
| TendNote 2025 Setun  | - D X                                                                                                    |  |  |  |  |  |  |  |  |
|                      | Read Me Information                                                                                                    |  |  |  |  |  |  |  |  |
| EndNote<br>2025      | EndNote 2025 for Windows Read Me<br>Version 22<br>April 2025                                                                                                    |  |  |  |  |  |  |  |  |
|                      | CONTENTS:                                                                                                    |  |  |  |  |  |  |  |  |
|                      | I. NEW FEATURES<br>II. INSTALLATIONS<br>III. CONTACT INFORMATION                                                                                                    |  |  |  |  |  |  |  |  |
|                      | I. NEW FEATURES                                                                                                    |  |  |  |  |  |  |  |  |
|                      | * Key Takeaway                                                                                                    |  |  |  |  |  |  |  |  |
|                      | * Find a Journal                                                                                                    |  |  |  |  |  |  |  |  |
|                      |                                                                                                    |  |  |  |  |  |  |  |  |

4. 在这里,记得切换选择同意事项,这里的协议主要是 明确使用场景的信息与声明。

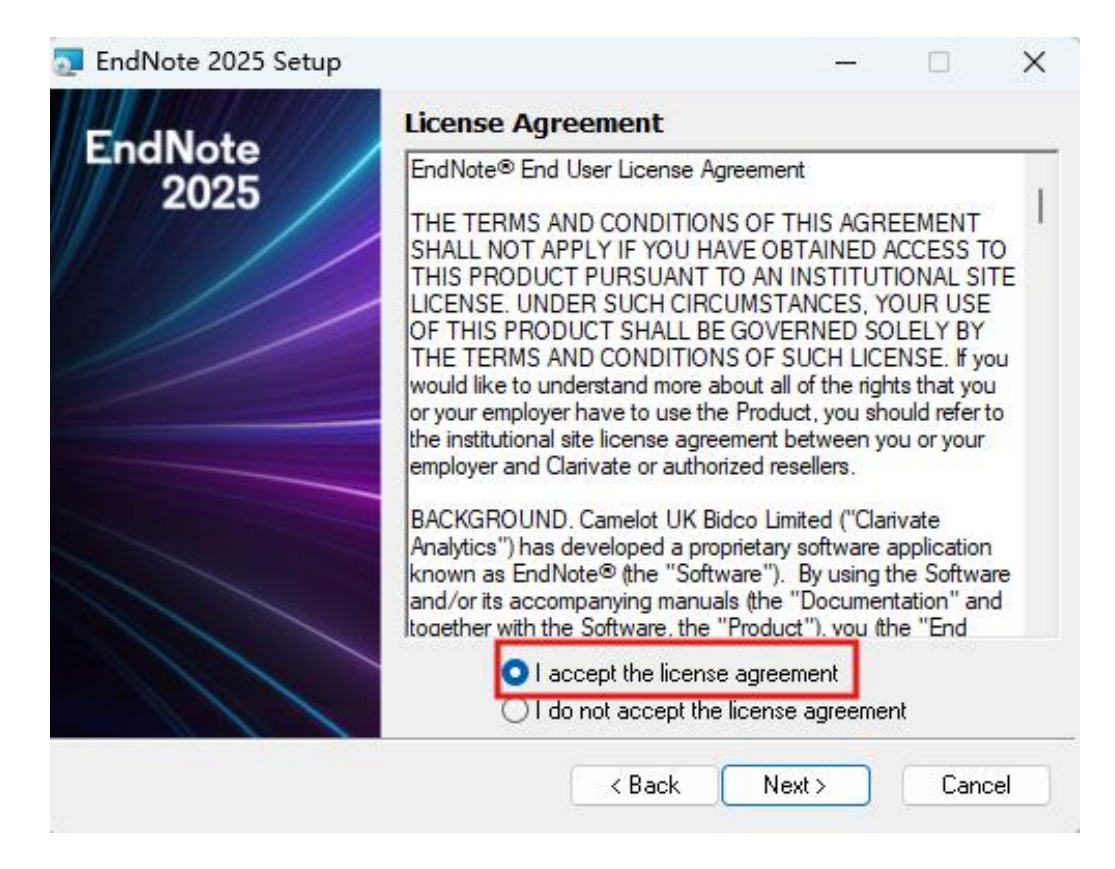

 5.下一步中,读者可以选择传统安装模式/自定义安装 模式,推荐选择传统安装模式。

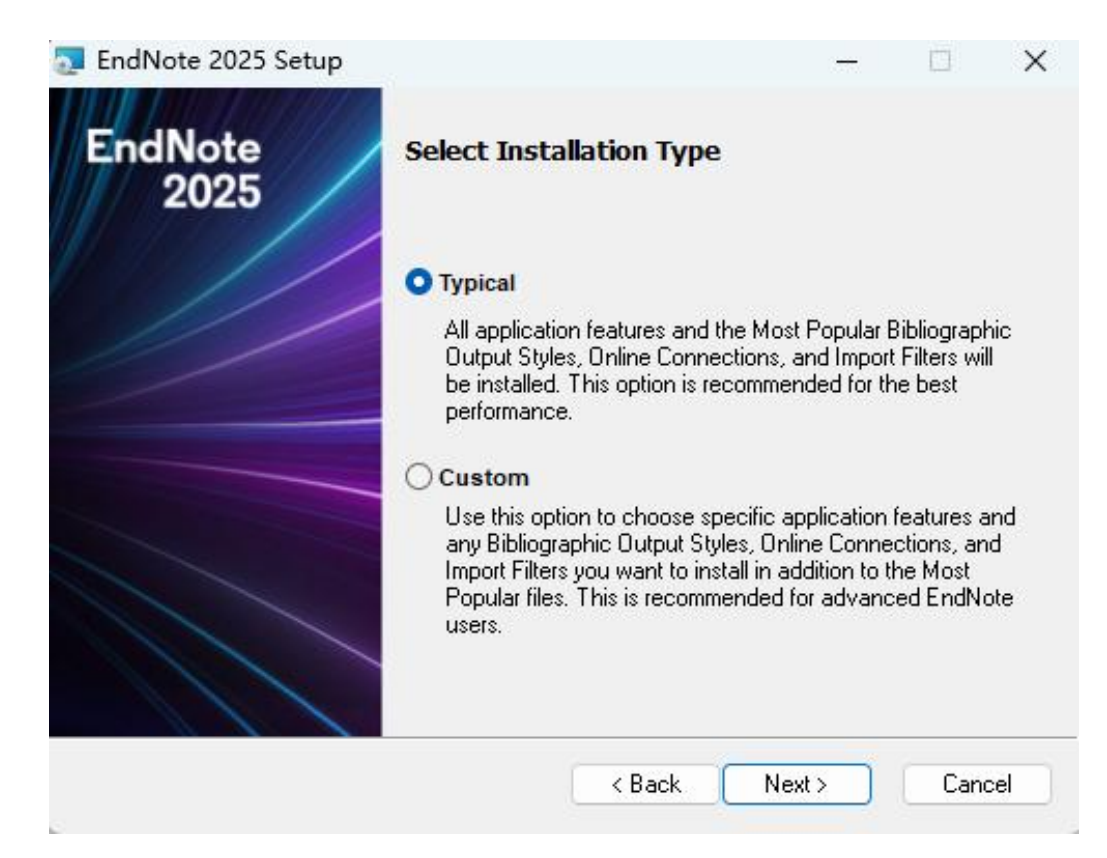

## 6. 随后一直点击下一步,完成安装全部步骤。

| 🔂 EndNote 2025 Setup |                                                                                                    | -           |           | ×   |  |  |  |  |  |
|----------------------|----------------------------------------------------------------------------------------------------|-------------|-----------|-----|--|--|--|--|--|
| EndNote              | Select Destination                                                                                                    |             |           |     |  |  |  |  |  |
| 2025                 | The Wise Installation Wizard will install th<br>2025 in the following folder.                                                                                                    | ne files fo | r EndNote |     |  |  |  |  |  |
|                      | To install into a different folder, click the Browse button, and select another folder.<br>You can choose not to install EndNote 2025 by clicking Cancel to exit the Wise Installation Wizard. |             |           |     |  |  |  |  |  |
|                      |                                                                                                    |             |           |     |  |  |  |  |  |
|                      | Destination Folder                                                                                                    |             |           |     |  |  |  |  |  |
|                      | Descriation Folder                                                                                                    |             | Den       |     |  |  |  |  |  |
|                      |                                                                                                    |             |           |     |  |  |  |  |  |
|                      |                                                                                                    |             |           | 224 |  |  |  |  |  |
|                      | < Back Ne:                                                                                                    | «t >        | Land      | cel |  |  |  |  |  |
| 🕎 EndNote 2025 Setup |                                                                                                    | -           |           | ×   |  |  |  |  |  |
| EndNote<br>2025      | Ready to Install the Applicati                                                                                                    | on          |           |     |  |  |  |  |  |
|                      | Click the Back button to reenter the installation information or<br>click Cancel to exit the wizard.                                                                                           |             |           |     |  |  |  |  |  |
|                      | Before proceeding, make sure you are logged into the local<br>machine with administrative rights and that no other programs,<br>including anti-virus software, are running.                    |             |           |     |  |  |  |  |  |
|                      | Click Next to begin installation.                                                                                                    |             |           |     |  |  |  |  |  |
|                      |                                                                                                    |             |           |     |  |  |  |  |  |
|                      | < Back 🛛 🌍 N                                                                                                    | ext >       | Cano      | el  |  |  |  |  |  |

7. 安装结束啦! 读者可以进入 Endnote 软件,并使用 最新版本的 EndNote 2025 了!

| EndN | ndNote 2025 - New Library<br>File Edit References Groups Tags Library Tools Window Help |            |        |      |         |       |        | ×    |  |  |
|------|-----------------------------------------------------------------------------------------|------------|--------|------|---------|-------|--------|------|--|--|
| File | Edit                                                                                    | References | Groups | Tags | Library | Tools | Window | Help |  |  |

| Setu   |              |            | rary     |          |          |         |           |         |              |
|--------|--------------|------------|----------|----------|----------|---------|-----------|---------|--------------|
| t you  | already h    | ave an E   | ndNot    | e libra  | ry, plea | ase loc | ate it an | d we'll | get it set u |
| One    | en an evis   | ting libra | urv ]    |          |          |         |           |         |              |
| Cobr   | CIT dil CAIS | ing ibre   | , y      |          |          |         |           |         |              |
|        |              |            |          |          |          |         |           |         |              |
| Altorn | atively w    | u can ct   | art from | meera    | tch wit  | h a noi | library   |         |              |
| Antenn | latively, ye | u can su   |          | iii scia |          | n a nev | viibiary  |         |              |
| Cre    | ate a new    | library    |          |          |          |         |           |         |              |
|        | ale a new    | indiary    |          |          |          |         |           |         |              |

## 3. 特别提示

关于 EndNote 2025 使用过程中出现的各类问题,可拨 打客服电话: 021-8036 9475 或发送邮件至 <u>ts. support. china@clarivate. com</u> 获取技术支持。